# STEP-BY-STEP GUIDE TO USING THE COMPACT PRIVILEGE PURCHASING SYSTEM

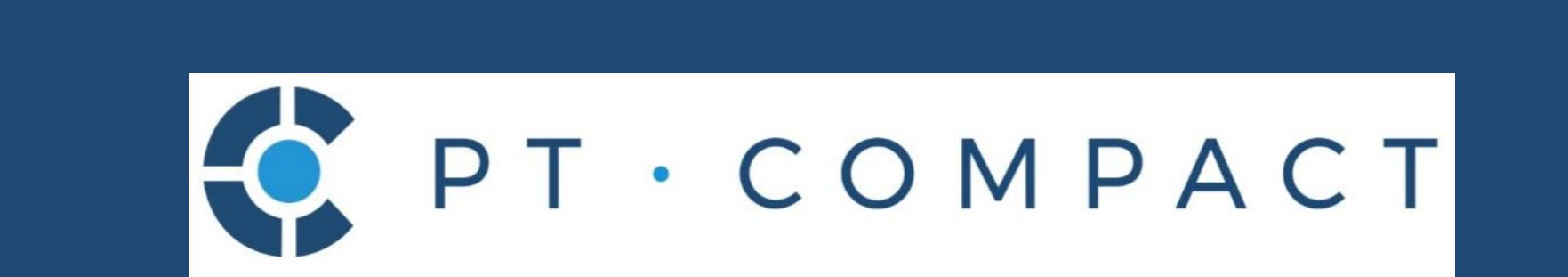

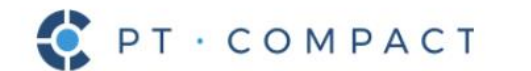

HOW TO GET PRIVILEGES

VERIFY A PRIVILEGE

CONTACT US

## Physical Therapy Compact... Increasing Access, Improving Mobility

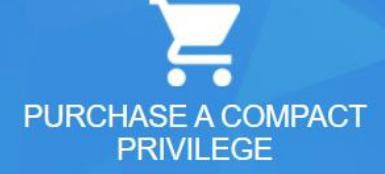

You are just a few clicks away from purchasing a privilege to practice physical therapy in other member states.

PURCHASE/RENEW

https://ptcompact.org

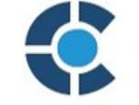

· COMPACT

#### IS A COMPACT PRIVILEGE RIGHT FOR ME?

Learn more about the costs, jurisprudence requirements, who's eligible, and the benefits of compact privileges.

FIND OUT NOW

Go to ptcompact.org and click the "Purchase/Renew" Button

### WHAT STATES ARE IN THE COMPACT?

Discover if a state is a member of the PT Compact and where someone can provide physical therapy with a Compact Privilege.

SEE THE MAP

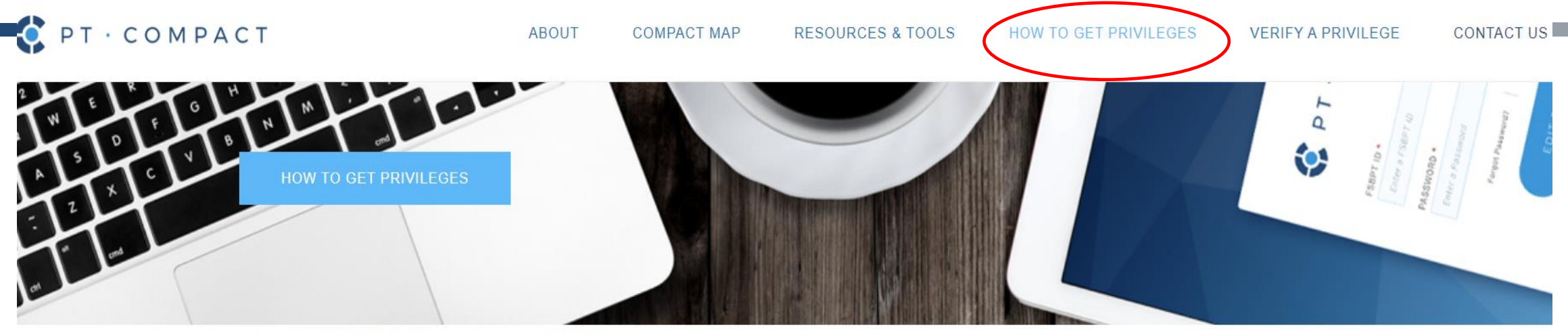

## How To Get Compact Privileges

## A STEP-BY-STEP PROCESS OF HOW TO OBTAIN COMPACT PRIVILEGES TO PRACTICE/WORK IN COMPACT MEMBER STATES

1. First, determine if you meet ALL the eligibility criteria to apply for and obtain and maintain compact privileges:

- i. You need to hold a current, valid PT or PTA license in your home state of residence, which must be actively issuing and accepting compact privileges. (See map of compact states.)
- ii. You must have a valid driver's license proving permanent residency in your home state. (Flexibility for active duty military and their spouses only)
- iii. You cannot have any active encumbrances or any disciplinary action against any license for a period of at least two years.
- iv. The state where you are seeking a compact privilege must be a member of the PT Compact and actively issuing and accepting compact privileges. (See map of compact states.)
- 2. If you meet all criteria, then you should determine the compact privilege fees and jurisprudence requirements for each state you want to obtain a privilege in. For most states, you must successfully take and pass the jurisprudence requirement/exam for each state you want a compact privilege in before applying for compact privileges. Not all states require a jurisprudence exam, however, if you fail to take and pass the state jurisprudence when required you may face disciplinary action.

(Access list of state fees and jurisprudence requirements/exams)

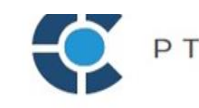

Read and understand all the compact eligibility requirements and process рт.сомра including accessing state jurisprudence exams. Then click "Continue" at the bottom of the page.

Use your Federation of State Boards of Physical Therapy (FSBPT) ID and password. *Links to request the login* information if you do not know it are provided.

PT · COMPACT

LOCIN

Need information about PT Compact? Click Here

\*

6

Forgot FSBPT ID?

FSBPT ID \*

PASSWORD \*

Enter your FSBPT ID

Enter your Password Forgot Password?

T COMPACT © 2019 Operated by LCASO, Virginia, USA 11.7.1 - [11.7.1 TFS C4661 (Release)]

€ 703-562-8500 Info@ptcompact.org

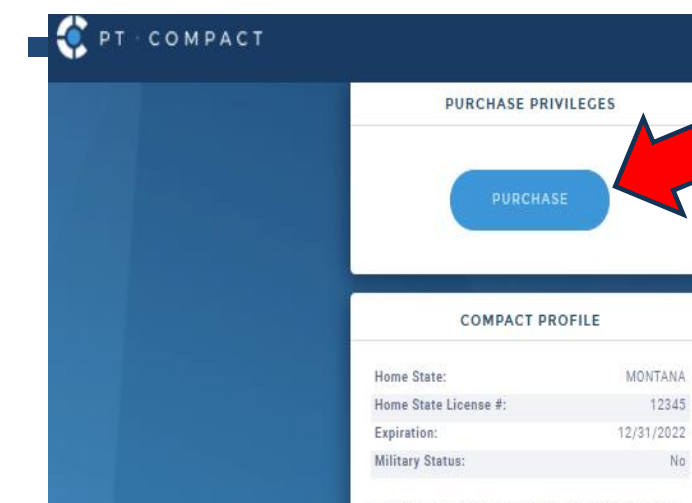

- Compact information can be updated within the profile section. Updating license information can take up to 10 business days. You need an active license in good standing to purchase

12345

No

privileges.

PT · COMPACT

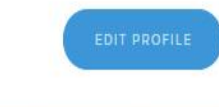

MY LICENSES

MONTANA PT License (12345) Status: ACTIVE Issued: 10/01/2020 Expires: 12/31/2022

If there are inaccuracies above or if you have licenses that are not listed, notify the Commission at database@ptcompact.org. Please include your full name, FSBPT ID number, date of birth, and details on the missing or inaccurate license information in your email.

Once logged into your dashboard, click the "Purchase" button.

TOTAL PRIVILEGES

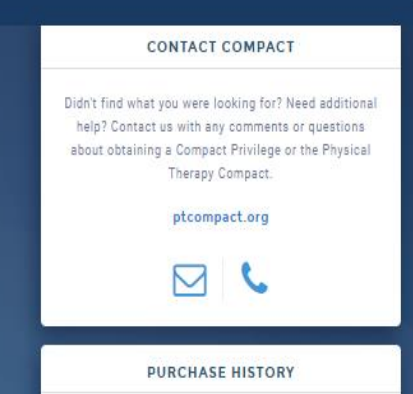

No Compact purchases found

JEFFREY ROSA

Welcome Ba

#### YOUR INFORMATION

|           | FIRST NAME *                                                      |                                                                                   | MIDDLE NAME                                                                   | LAST NAME *         |  |  |
|-----------|-------------------------------------------------------------------|-----------------------------------------------------------------------------------|-------------------------------------------------------------------------------|---------------------|--|--|
|           | JEFFREY                                                           |                                                                                   | М                                                                             | ROSA                |  |  |
|           | DATE OF BIRTH *                                                   |                                                                                   | SOCIAL SECURITY NUMBER/AIN *                                                  |                     |  |  |
|           | ADDRESS LINE 1 *                                                  |                                                                                   | ADDRESS LINE 2                                                                |                     |  |  |
|           | 123 STREET                                                        |                                                                                   | APT 32                                                                        |                     |  |  |
|           | COUNTRY *                                                         | CITY *                                                                            | STATE/PROVINCE *                                                              | POSTAL CODE ZIP + 4 |  |  |
|           | USA 🗸                                                             | CITY                                                                              | MONTANA 🗸                                                                     | 12345 Zip + 4       |  |  |
|           | PRIMARY EMAIL *                                                   |                                                                                   | SECONDARY EMAIL                                                               |                     |  |  |
|           | JROSA@                                                            |                                                                                   | Example: name@email.com                                                       |                     |  |  |
|           | MOBILE PHONE                                                      |                                                                                   | HOME PHONE                                                                    |                     |  |  |
|           | 8145555555                                                        |                                                                                   | 555-555-5555                                                                  |                     |  |  |
| 1         | WORK PHONE                                                        |                                                                                   | EXTENSION                                                                     |                     |  |  |
|           | 7032993100                                                        |                                                                                   | 123                                                                           |                     |  |  |
|           | ARE YOU ACTIVE MILITARY *  Are you or your spouse a member of the | US Military or a Veteran?                                                         |                                                                               |                     |  |  |
|           | Select Military Status                                            | ~                                                                                 |                                                                               |                     |  |  |
|           | DRIVER'S LICENSE/STATE ID NUMBER *                                | 0                                                                                 | ISSUING STATE *                                                               | EXPIRATION DATE *   |  |  |
|           | 12345ABC                                                          |                                                                                   | MONTANA 🗸                                                                     | 01/01/2025          |  |  |
| PT·COMPAC | т                                                                 | Confirm your pro<br>add any required<br>including your dri<br>state ID details ar | file information ar<br>information<br>ivers license or<br>nd click "Continue' | nd<br>′.            |  |  |

\*Proof of military service will be required if active duty, spouse or veteran is selected under "military status"

#### \*All compact privileges will be associated with your home state license expiration date

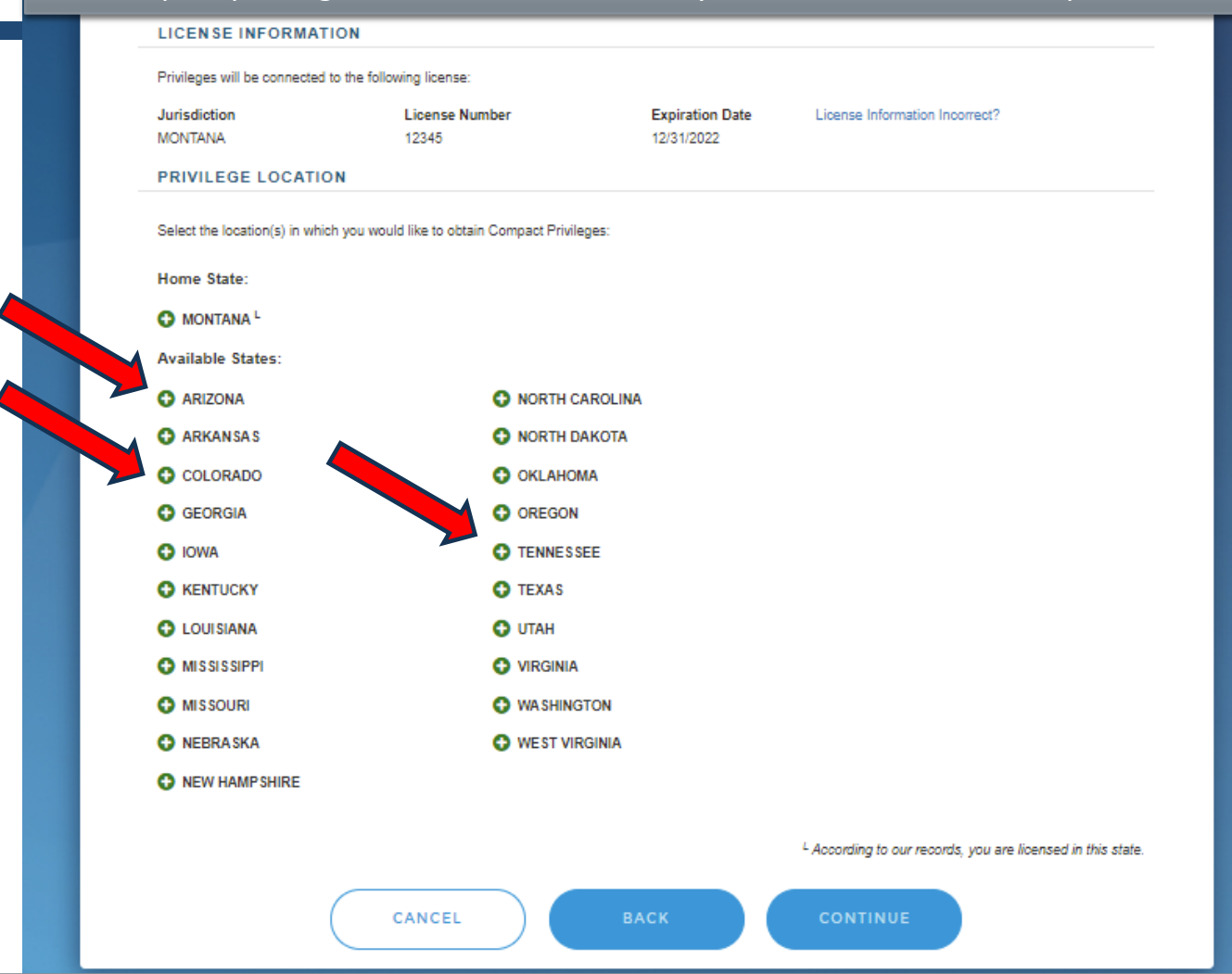

Your eligibility will be automatically determined by the Compact system. If you are eligible, you will be taken to this screen where you can select which state(s) you would like to get a compact privilege for by clicking the green plus (+) next to each state.

You should <u>not</u> select your Home State since you already have a license in that state.

Once selected, the expiration date, jurisdiction fee, Commission fee and jurisprudence requirement for each state will be displayed. The box indicating you met jurisprudence requirements for each state must be checked before proceeding by clicking "Continue".

| LICENSE INFORMATION                        |                                       |                 |                                |
|--------------------------------------------|---------------------------------------|-----------------|--------------------------------|
| Privileges will be connected to the follow | wing license:                         |                 |                                |
| Jurisdiction                               | License Number                        | Expiration Date | License Information Incorrect? |
| MONTANA                                    | 12345                                 | 12/31/2022      |                                |
| PRIVILEGE LOCATION                         |                                       |                 |                                |
| Select the location(s) in which you woul   | ld like to obtain Compact Privileges: |                 |                                |
| Home State:                                |                                       |                 |                                |
| O MONTANA L                                |                                       |                 |                                |
| Available States:                          |                                       |                 |                                |
| ARIZONA                                    | NORTH CAROLINA                        |                 |                                |
| ARKANSAS                                   | NORTH DAKOTA                          |                 |                                |
| COLORADO                                   | OKLAHOMA                              |                 |                                |
| GEORGIA                                    | OREGON                                |                 |                                |
| O IOWA                                     | TENNESSEE                             |                 |                                |
| C KENTUCKY                                 | TEXAS                                 |                 |                                |
| C LOUISIANA                                | O UTAH                                |                 |                                |
|                                            | VIRGINIA                              |                 |                                |
| G MISSOURI                                 | WA SHINGTON                           |                 |                                |
| NEBRASKA                                   | WEST VIRGINIA                         |                 |                                |
| NEW HAMPSHIRE                              |                                       |                 |                                |
|                                            |                                       |                 |                                |

#### PRIVILEGES AVAILABLE WITHOUT JURISPRUDENCE

|         | Jurisdiction         | Expiration Date                                      | Jurisdiction Fee        | Commission Fee                  | Subtotal                    |
|---------|----------------------|------------------------------------------------------|-------------------------|---------------------------------|-----------------------------|
|         | COLORADO             | 12/31/2022                                           | \$50                    | \$45                            | \$95                        |
|         | PRIVILEGES AVAILABLE | WITH JURISPRUDENCE                                   |                         |                                 |                             |
|         | Jurisdiction         | Expiration Date                                      | Jurisdiction Fee        | Commission Fee                  | Subtotal                    |
|         | ARIZONA              | 12/31/2022<br>LETED the required Jurisprudence Exam  | \$0                     | \$45                            | \$45                        |
|         | TENNESSEE            | 12/31/2022<br>LETE the required Jurisprudence Exam w | \$25<br>vithin 30 days. | \$45                            | \$70                        |
|         |                      |                                                      | ٤.                      | According to our records, you a | are licensed in this state. |
| COMPACT | (                    | CANCEL                                               | аск                     | CONTINUE                        |                             |

NOTE: The *expiration date of* all compact privileges will be associated with the home state license *expiration at the* time of purchase. If the expiration date *is incorrect contact* the PT Compact *before continuing.* Privileges will need to be renewed at ptcompact.org after the home state license is renewed.

Compact Privileges are <u>not</u> automatically renewed. A warning box will pop up if any attestation box has been selected which indicates jurisprudence for the requested state has already been complete. You must click "I Understand" indicating jurisprudence has already been completed in order to proceed or go back. If jurisprudence still needs to be completed a link for more information is provided.

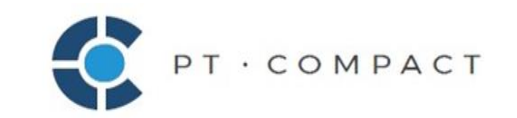

|                                   | Jurisprudence Confirmation                                                                                                    |                                                                                         | *                                              |         |
|-----------------------------------|----------------------------------------------------------------------------------------------------|-----------------------------------------------------------------------------------------|------------------------------------------------|---------|
| ONTANA                            | Warning: You indicated that you have success<br>requirement(s) for the following state(s):                                                                    | fully completed the state ju                                                            | isprudence                                     |         |
| RIVILEGE LOCATION                 | ARIZONA                                                                                                    |                                                                                         |                                                |         |
| elect the location(s) in which yo | Be aware that jurisprudence must be complete<br>doing so may cause adverse action to be take<br>state jurisprudence requirement(s), STOP and<br>requirements. | ed before continuing with thinn . If you have not successful review the Jurisprudence B | is purchase. Not<br>ully completed the<br>Exam |         |
| MONTANA                           |                                                                                                    |                                                                                         |                                                |         |
| vailable States:                  |                                                                                                    | GO BACK                                                                                 | UNDERSTAND                                     |         |
| ARIZONA                           | O NORTH CAROLINA                                                                                                    |                                                                                         |                                                |         |
| ARKANSAS                          | O NORTH DAKOTA                                                                                                    |                                                                                         |                                                |         |
| COLORADO                          | O OKLAHOMA                                                                                                    |                                                                                         |                                                |         |
| GEORGIA                           | OREGON                                                                                                    |                                                                                         |                                                |         |
| IOWA                              | S TENNESSEE                                                                                                    |                                                                                         |                                                |         |
| KENTUCKY                          | O TEXAS                                                                                                    |                                                                                         |                                                |         |
| LOUISIANA                         | O UTAH                                                                                                    |                                                                                         |                                                |         |
| MISSISSIPPI                       |                                                                                                    |                                                                                         |                                                |         |
| MISSOURI                          | O WA SHINGTON                                                                                                    |                                                                                         |                                                |         |
| NEBRASKA                          | O WEST VIRGINIA                                                                                                    |                                                                                         |                                                |         |
| NEW HAMPSHIRE                     |                                                                                                    |                                                                                         |                                                |         |
|                                   |                                                                                                    |                                                                                         |                                                |         |
| Jurisdiction                      | Expiration Date                                                                                                    | Jurisdiction Fee                                                                        | Commission Fee                                 | Subtota |
| COLORADO                          | 12/31/2022                                                                                                    | \$50                                                                                    | \$45                                           | \$95    |
| RIVILEGES AVAILABL                | E WITH JURISPRUDENCE                                                                                                    |                                                                                         |                                                |         |
| Jurisdiction                      | Expiration Date                                                                                                    | Jurisdiction Fee                                                                        | Commission Fee                                 | Subtota |
| ARIZONA                           | 12/31/2022<br>IPLETED the required Jurisprudence Exam.                                                                                                    | \$0                                                                                     | \$45                                           | \$45    |
|                                   |                                                                                                    |                                                                                         |                                                |         |

#### ATTESTATIONS

#### PLEASE AGREE TO THE FOLLOWING STATEMENTS

#### I attest that the information provided in my application for a Compact Privilege is accurate. \*

I understand that I am only eligible for a Compact Privilege if I hold a license to practice as a physical therapist/work as a physical therapist assistant in my Home State, as that is defined in the Physical Therapy Licensure Compact. If I mislead the Physical Therapy Licensure Compact Commission about my Home State, the appropriate physical therapy board may take action against my Compact Privilege, which will result in the immediate revocation of all other Compact Privileges I may hold. I will also be prohibited from obtaining any other Compact Privileges for a period of at least two (2) years.

#### I attest that I will comply with the laws and rules governing the practice of physical therapy in any jurisdiction in which I practice with a Compact Privilege. \*

I understand that the issuance of a Compact Privilege authorizes me to legally practice as a physical therapist/work as a physical therapist assistant in the member jurisdiction in accordance with the laws and rules governing physical therapy in that jurisdiction. If I violate the physical therapy practice act, the appropriate physical therapy board may take action against my Compact Privilege, which will result in the immediate revocation of all other Compact Privileges I may hold. I will also be prohibited from obtaining any other Compact Privileges for a period of at least two (2) years.

#### 🛛 I attest that I completed the jurisprudence requirement for the jurisdiction(s) in which I am obtaining a Compact Privilege. \*

The jurisdiction(s) in which I am obtaining a Compact Privilege require me to complete a jurisprudence requirement before the issuance of the Compact Privilege. If the board determines that I did not meet the jurisprudence requirement prior to the issuance of the Compact Privilege, the Board will take action to remove my Compact Privilege, which will result in the immediate revocation of all other Compact Privileges I may hold. I will also be prohibited from obtaining any other Compact Privileges for a period of at least two (2) years.

#### I attest that I will complete the jurisprudence requirement within thirty (30) days of the issuance of my Compact Privilege. \*

The jurisdiction(s) in which I am obtaining a Compact Privilege require me to complete a jurisprudence requirement within thirty (30) days of the issuance of the Compact Privilege. If the board determines that I did not meet the jurisprudence requirement within 30 days of the issuance of the Compact Privilege, the Board will take action to remove my Compact Privilege, which will result in the immediate revocation of all other Compact Privileges I may hold. I will also be prohibited from obtaining any other Compact Privileges for a period of at least two (2) years.

CANCEL

CONTINUE

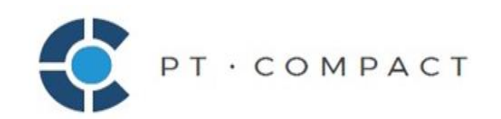

All the boxes on the attestation page must be selected before you can proceed. Failure to complete the jurisprudence requirements as required or making a false claims on any of the statements will result in loss of all compact privileges and possible disciplinary action on your home state license.

#### PAYMENT INFORMATION

| Name on Card *                                                               |                         | Security Code *                       |                              | DESCENT           |
|------------------------------------------------------------------------------|-------------------------|---------------------------------------|------------------------------|-------------------|
| Name                                                                         |                         | Code                                  | VISA                         | irrard.           |
| Card Number *                                                                |                         | Expiration Date *                     |                              |                   |
| Card Number                                                                  |                         | MM/YYYY                               |                              |                   |
| BILLING INFORMATION                                                          |                         |                                       |                              |                   |
|                                                                              |                         |                                       | USE ADDRESS                  | ON RECORD         |
| Street Line 1 *                                                              |                         |                                       |                              |                   |
| Billing Address Line 1                                                       |                         |                                       |                              |                   |
| Street Line 2                                                                |                         |                                       |                              |                   |
| Billing Address Line 2 (optional)                                            |                         |                                       |                              |                   |
| Country *                                                                    | State/Province *        |                                       |                              |                   |
| USA 🗸                                                                        | Select State            | ~                                     |                              |                   |
| City *                                                                       | Postal Code *           |                                       |                              |                   |
| City                                                                         | Postal Code             |                                       |                              |                   |
|                                                                              |                         |                                       |                              |                   |
| Selected Items                                                               |                         |                                       |                              | Pric              |
| COLORADO Compact Privilege State Fee                                         |                         |                                       |                              | \$ 50.0           |
| ARIZONA Compact Privilege State Fee<br>TENNESSEE Compact Privilege State Fee |                         |                                       |                              | \$ 0.0<br>\$ 25.0 |
| Compact Commission Fee (\$45 x3)                                             |                         |                                       | Total Amount Due:            | \$ 135.0          |
| <ul> <li>Dy disking continue, you are authorizing the LCA</li> </ul>         | SO BT Compact to charge | your and it and far the amount state  | d above. All cales are final |                   |
| > By cloking continue, you are authorizing the CCA                           | SO FT Compact to charge | your credit card for the amount state | a above. An sales are final. |                   |
|                                                                              |                         |                                       |                              |                   |
| CANCEL                                                                       | в                       | аск сол                               | TINUE                        |                   |
|                                                                              |                         |                                       |                              |                   |

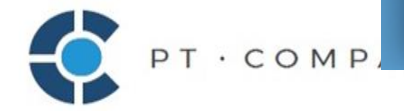

#### PURCHASE VERIFICATION

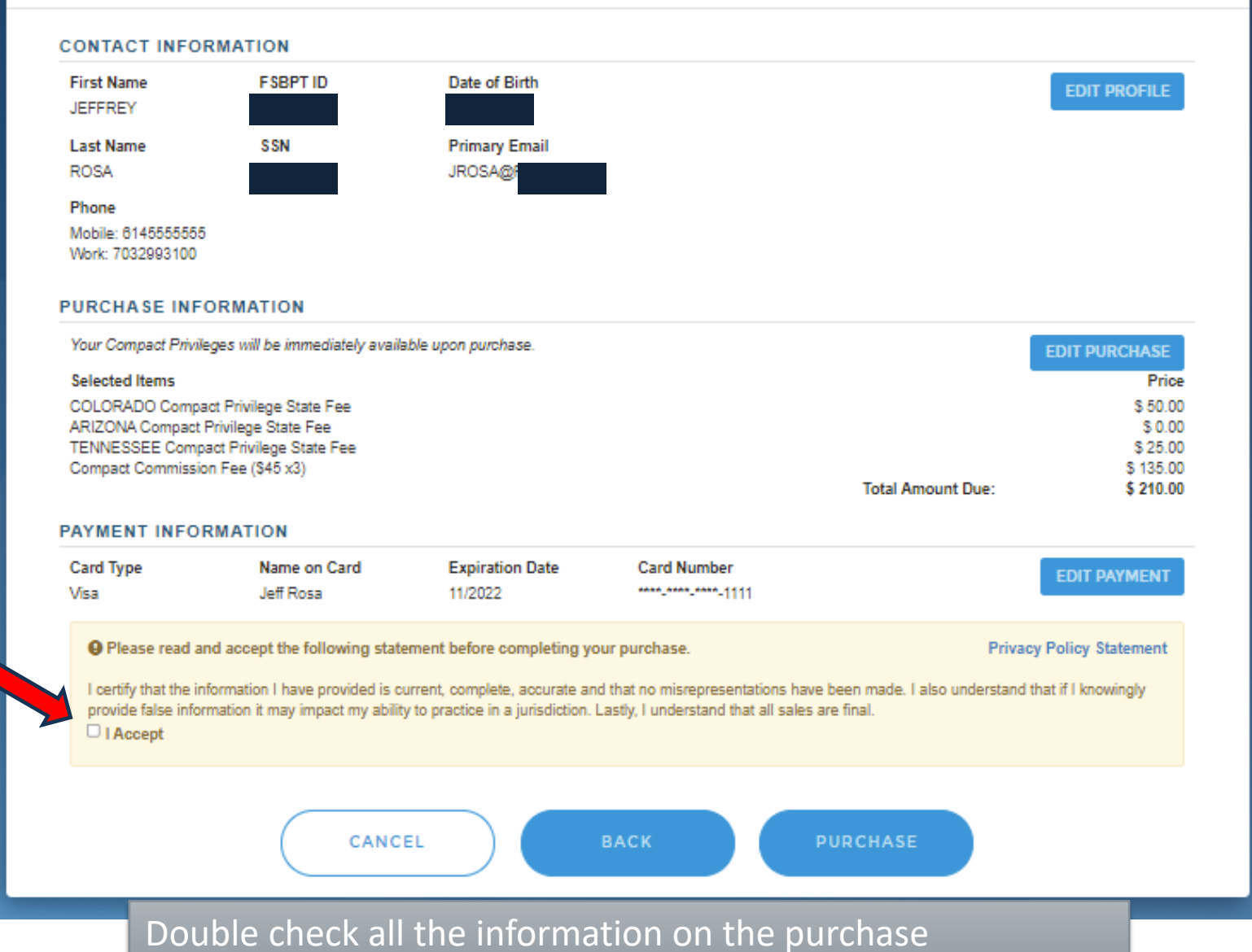

PT · COMPACT

verification page is correct, accept the statement and click "Purchase" when ready.

## PURCHASE CONFIRMATION

#### ROSA, JEFFREY (FSBPT ID

#### Compact Privilege Number(s)

Compact Privilages expire on the same date as your Home State License, 12/31/2022. Your Compact Privilages are available for immediate use.

Arizona - CP005072T Colorado - CP005071T Tennessee - CP005073T

11103866 - 01.0030731

Next Steps

- <u>Proof of Residence:</u> The Compact Commission will email you if you are selected to provide proof of your residence.
- Scope of Practice Information: The Physical Therapy Compact Commission website outlines key elements of the physical therapy scopes of practice in each jurisdiction.

#### Moving

Log into your customer dashboard to update your address within 30 days of moving.

- <u>Moving to Another Compact State?</u> The expiration date for your existing Compact Privilege(s) will be updated to reflect the expiration date of your new Home State license.
- Moving to a Non-Compact State? All Compact Privileges will immediately expire.

#### Jurisprudence Requirement

- You must meet any state specific jurisprudence requirement by the deadline.
- The Physical Therapy Compact Commission website identifies: (1) States that require jurisprudence and (2) Jurisprudence completion deadline.
- · The board's website contains additional details on that state's jurisprudence requirement.

#### Impact of Updates to Your FSBPT Profile

Any changes that you make to your name and/or address to your Compact profile will also be made to your FSBPT Profile. In addition, any changes that you make to your FSBPT Profile will be made to your Compact profile.

#### RECEIPT

Date: 10/13/2021 11:54:31 AM Customer Name: ROSA, JEFFREY (FSBPT ID 0519803)

| The purchase details are below:                   |                       |          |
|---------------------------------------------------|-----------------------|----------|
| Description                                       | Transaction Number    | Price    |
| Colorado Compact Privilege State Fee (CP005071T)  | 2021-285-8403         | \$50.00  |
| Arizona Compact Privilege State Fee (CP005072T)   | 2021-285-8302         | \$(0.00) |
| Tennessee Compact Privilege State Fee (CP005073T) | 2021-285-8372         | \$25.00  |
| Compact Commission Fee (\$45 x3)                  |                       | \$135.00 |
|                                                   | Subtotal:             | \$210.00 |
|                                                   | Total Amount Charged: | \$210.00 |

On your credit card statement, this charge will appear as LCASO PT Compact.

PT · COMPACT

You're done! The

page provides your

and transaction

records.

purchase confirmation

unique compact privilege

numbers for each state

information. A copy will

be emailed to you and

can be printed for your

#### PURCHASE PRIVILEGES

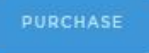

#### COMPACT PROFILE

| Home State:           | MONTAN    |
|-----------------------|-----------|
| Home State License #: | 1234      |
| Expiration:           | 12/31/202 |
| Military Status:      | N         |

- Compect information can be updated within the profile section.
- Updeting license information can take up to 10 business days.
- You need an active license in good standing to purchase privileges.

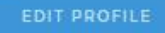

#### MY LICENSES

MONTANA PT License (12345) Status: ACTIVE Issued: 10/01/2020 Expires: 12/31/2022

If there are inaccuracies above or if you have licenses that are not listed, notify the Commission at database@ptcompact.org.

Please include your full name, FSBPT ID number, date of birth, and details on the missing or inaccurate license information in your email,

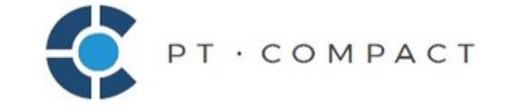

#### TOTAL PRIVILEGES

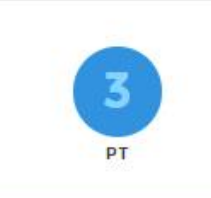

A MY DT DDUULECEE

| Jurisdiction: | COLORADO   |
|---------------|------------|
| Privilege #:  | CP005071T  |
| Expiration:   | 12/31/2022 |
| Jurisdiction: | ARIZONA    |
| Privilege #:  | CP005072T  |
| Expiration:   | 12/31/2022 |
| Jurisdiction: | TENNESSEE  |
| Privilege #:  | CP005073T  |
| Expiration:   | 12/31/2022 |

## Didn't find what you were looking for? Need additional help? Contact us with any comments or questions about obtaining a Compact Privilege or the Physical Therapy Compact. ptcompact.org PURCHASE HISTORY PTC - Initial PT Privilege for TN (CP005073T) PTC - Initial PT Privilege for AZ (CP005072T)

CONTACT COMPACT

PTC - Initial PT Privilege for CO (CP005071T)

VIEW ALL

When you return to your dashboard it will be updated with your new compact privilege information. You can purchase compact privileges for additional states now or in the future by clicking "Purchase". Please contact the PT Compact Commission with any questions or problems at 703-562-8500 or info@ptcompact.org

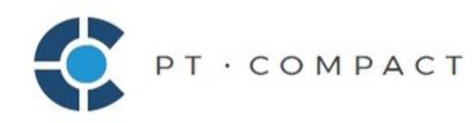